Instrucciones para el Programa de Elegibilidad MHSAA "DragonFly". Todos los padres/tutores de estudiantes que ingresen al 7º grado en el otoño de 2023 y participen en deportes o actividades deben crear una cuenta y completar todos los formularios para la elegibilidad deportiva. Los atletas no podrán competir en eventos contra otras escuelas hasta que se completen todos los documentos.

- 1. Ir a www.dragonflymax.com
- 2. Hacer clic en Iniciar sesión/Registrarse
- 3. Hacer clic en Registrarse gratis
- 4. Ingresar su Nombre, Apellido, Correo electrónico o Número de celular y una contraseña
- 5. Marcar la casilla No soy un robot
- 6. Enviar
- 7. Aparecerá un mensaje preguntando si ha ingresado su nombre, hacer clic en Soy yo
- 8. Se enviará un código de verificación al correo electrónico o número de celular que ingresó.
- 9. Ingresar el código en el cuadro de Verificación temporal y hacer clic en Enviar
- 10. Desplazarse hacia abajo por los Términos de uso y hacer clic en Aceptar
- 11. Hacer clic en Comenzar. Conéctese a una escuela.
- 12. Elegir Padre/Madre
- 13. Hacer clic en Siguiente
- 14. Ingresar el Código de la escuela: Pearl High School M49H2V Pearl Junior High WS8HTU
- 15. Hacer clic en Unirse a una escuela
- 16. Hacer clic en Agregar un hijo
- 17. Ingresar el Nombre y Apellido oficial de su hijo/a y hacer clic en Siguiente
- 18. Ingresar nuevamente el Código de la escuela
- 19. Seleccionar el deporte de su hijo/a y hacer clic en Siguiente
- 20. Elegir Enviar documentación
- 21. Hacer clic en Necesita actualización en el cuadro que muestra el nombre de la escuela donde se encuentra la Información de contacto
- 22. Al agregar familiares, limite a 3 familiares incluyendo padres/tutores
- 23. Ingresar N/A si no hay número de celular o correo electrónico para el familiar
- 24. Completar Seguro, Información general, Salud del corazón, Huesos y articulaciones, y Preguntas médicas.
- 25. Cuando haya terminado, hacer clic en Listo
- 26. Si necesita volver para completar la Información médica, hacer clic en Necesita actualización en el cuadro de información médica de su hijo/a.
- 27. Hacer clic en Comenzar
- 28. Debe completar los siguientes formularios: Acuerdo de Firma Electrónica, Consentimiento para la Divulgación y Uso de Información de Salud Personal, Consentimiento para la Participación y Tratamiento, Formulario de Autorización para la Participación Estudiantil de la MHSAA, Formulario de Información sobre Conmociones de la MHSAA, Historial de Salud Atlética. Los exámenes físicos deben ser subidos o, si están en archivo, serán subidos por la escuela.
- 29. Al seleccionar el formulario, elegir Llenar electrónicamente, Verificar toda la información para asegurarse de su exactitud e ingresar cualquier información necesaria. Enviar. Asegúrese de fechar los documentos cuando se solicite en el campo de firma.
- 30. Su hijo/a debe completar el programa de deportividad. Hacer clic en el enlace, seleccionar Mississippi, seleccionar ordenar curso (no tiene costo), crear nombre de usuario y contraseña, ver el video, responder las preguntas del examen al final. Una vez completado, aparecerá un certificado con el nombre del estudiante, hacer clic en cargar certificado.